## DA LEGGERE ATTENTAMENTE

## **ISTRUZIONI PER SEGUIRE LE LEZIONI DEI CORSI ALLENATORI SU ZOOM**

- Il link per accedere all'aula verrà inviato entro le ore 22, di Sabato 30/05
- Alle 8.30 di Domenica 31 /05 verrà aperto il collegamento e inizieremo a far entrare gli iscritti
- Per accedere all'aula occorre che il nome utente sia presente nella lista degli iscritti al corso; di conseguenza non verranno accettate richieste d'accesso con soprannomi o nominativi di persone non iscritte. QUI TROVATE LE ISTRUZIONI PER CAMBIARE NOMINATIVO NEL CASO IN CUI NON CORRISPONDA A QUELLO INDICATO NEL MODULO D'ISCRIZIONE DOVE ERA STATO ESPRESSAMENTE INDICATO DI REGISTRARSI CON COGNOME E NOME. CAMBIO NOMINATIVO DA PC
- Le domande per il docente vanno scritte in chat e verranno prese in considerazione solo quello scritte in modo chiaro, conciso e pertinente per dare continuità all'esposizione del docente visto il poco tempo a disposizione
- Per coloro che necessitano della presenza per avere l'aggiornamento verrà messo un <u>link in chat</u>. Il modulo collegato avrà una durata di 30 minuti dal momento in cui viene reso pubblico e una volta compilato va inviato per avere la presenza.

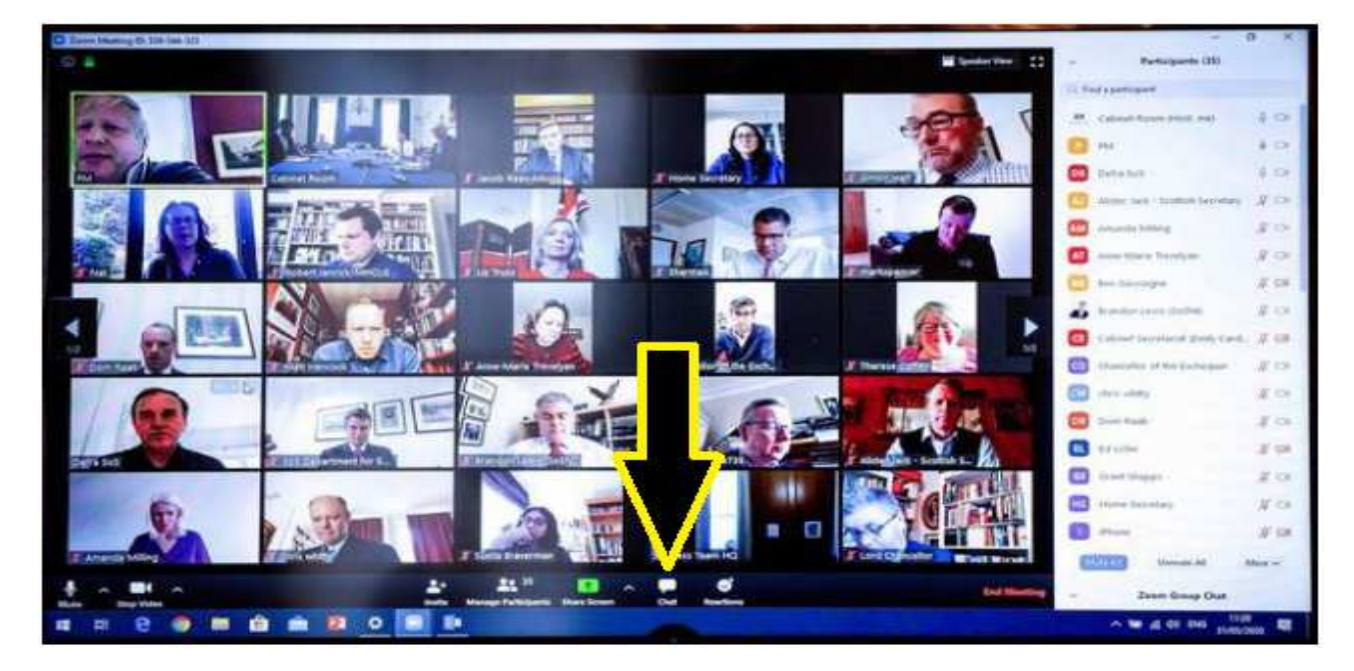